# **Quick Reference Card**

### What is PowerSchool Parent Portal

PowerSchool Parent Portal gives parents and students access to real time information including attendance, grades and detailed assignment descriptions, school bulletins and even personal messages from the teacher. PowerSchool's Parent Portal provides single sign on access. With single sign on access parents create and maintain thable manage their account information, link any and all students to your account (for whom yo have parental or legal rights), and set email and notifications preferences for each student linked to your account. If account sign in information

has been forgotten, it can be retrieve by using the auto recovery feature on the sign in page.

### How to Log In to Parent Portal

Use this procedure to create a new parent account. In order to create an account, you must have the Access ID and Password for at least one student enrolled in school. When creating the account, you will need the Access ID and password for each student you want to associate to your parent account. If you do not have this information or have questions, contact your school.

- 1. Open your web browser to the CMS PowerSchool URL; *cms.powerschool.com*. The Parent Sign in page appears.
- 2. Click on Create Account.

|             |      | PowerSchool                    |
|-------------|------|--------------------------------|
|             | Par  | rent Sign In                   |
|             | User | mame                           |
|             | Pass | sword                          |
|             |      | Haaran Insolving Constant of S |
| r account   |      |                                |
| for whom y  | ou   | Create an Accounter            |
| ations      |      |                                |
| account sig | yn   | - 10 m                         |
|             |      |                                |
| -           |      |                                |
|             |      |                                |

- 3. Fill in the form shown below *figure 1.1*. Note: You will choose your own user name and password. Passwords must be at least 6 characters. You may be prompted to select a different user name if the one you choose has already been used.
- 4. Enter the student's first name, Access ID & Access Password and your relationship to him/her for each of your students.
- 5. Repeat Step 4 to add additional students to your account.
- 6. Click Enter. If successful, you will be directed to the Parent Sign In screen shown to the **below** *figure 1.2*. If you receive an error message, you will need to make any corrections it suggests and fill in the passwords again.

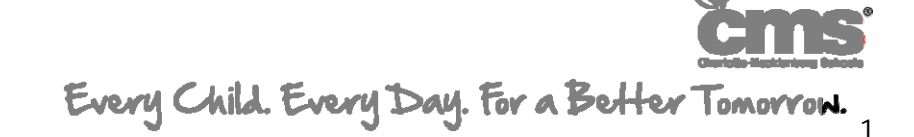

# **PowerSchool Parent Portal**

## **Quick Reference Card**

# Figure 11

Powerfor

"STREET, ""

A

of the t

А

**Create Account Screen:** 

### **PowerSchool Parent Portal Start Page**

When you sign in to PowerSchool Parent Portal, the start page appears. This page serves as the central point from which you begin your PowerSchool Parent Portal session. The start page consists of the following main areas:

Header: The header appears at the top of the PowerSchool Parent Portal. The header includes the following information:

Every Child. Every Day. For a Better Tomorrow.

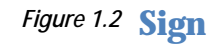

Navigation Toolbar: The navigation toolbar appears at the top of the start page, and is common to every page in the

# **PowerSchool Parent Portal**

**Quick Reference Card** 

### **Viewing Grades and Attendance**

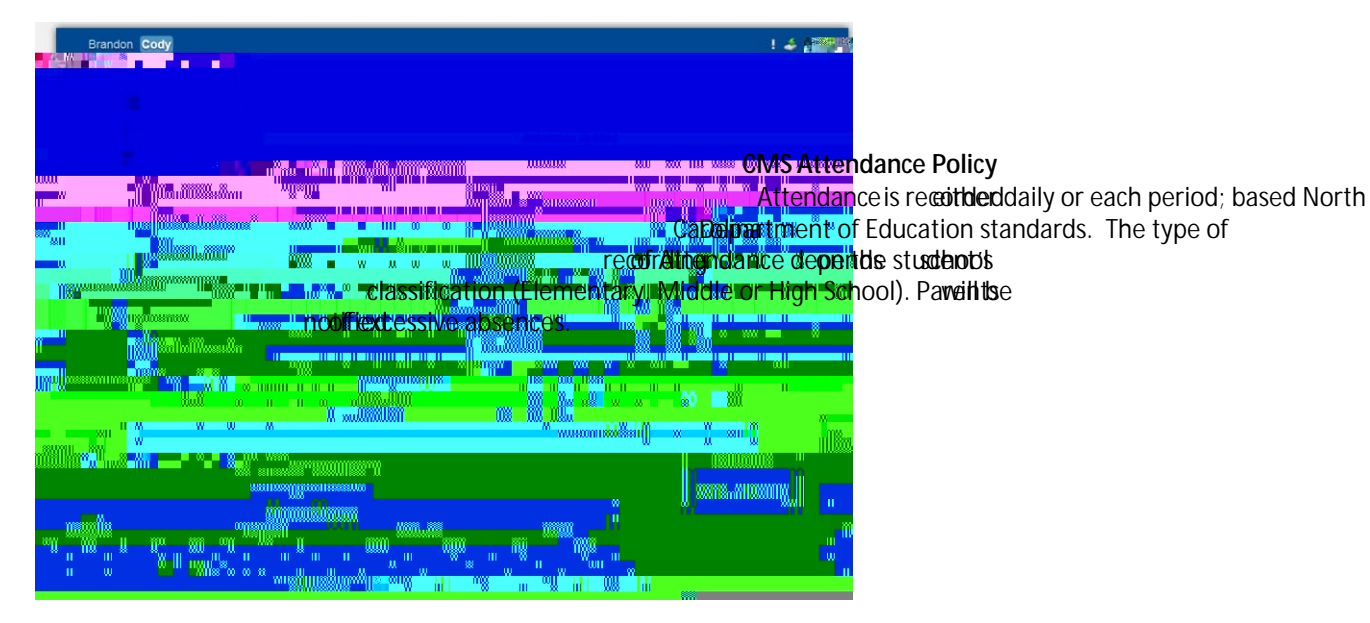

**Explanation of Abbreviations** 

Grading Scale A 93 100 B 85 92 C 77 84 S1: First semester 70 76 S2: Second semester Ang@hoingbelow is an F

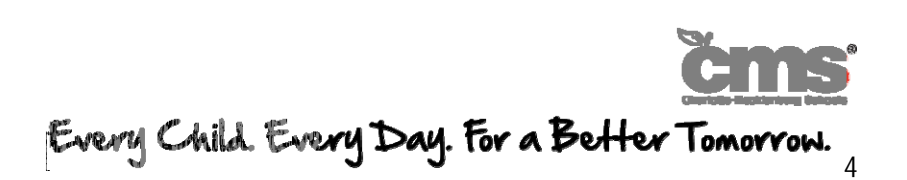